# SAP Ariba Network Supplier

Quality Notification Collaboration (customer initiated)

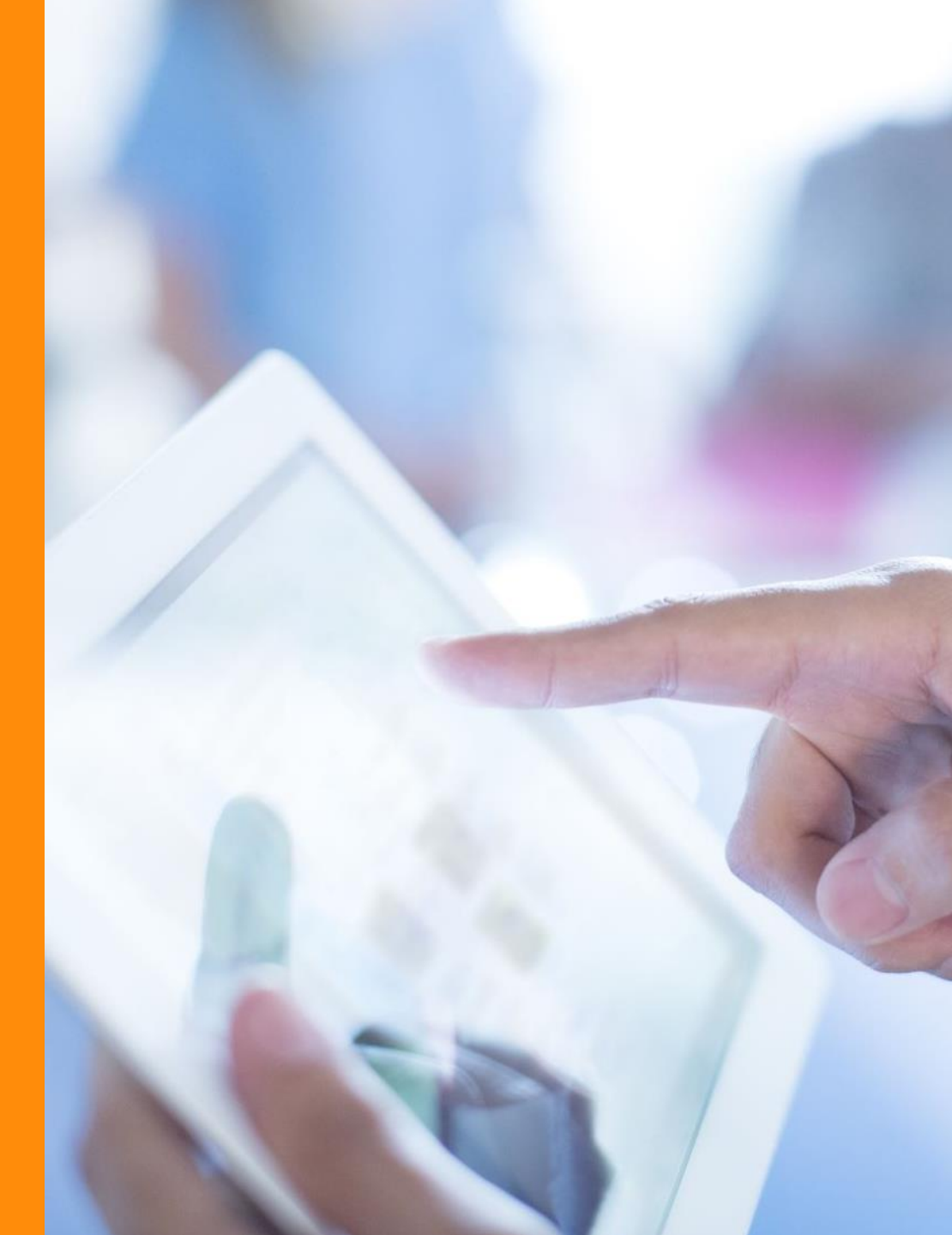

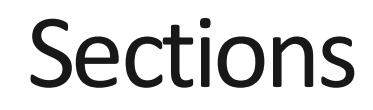

• Introduction to Quality Notifications

- How to manage Quality Notifications
- Tips & Tricks.

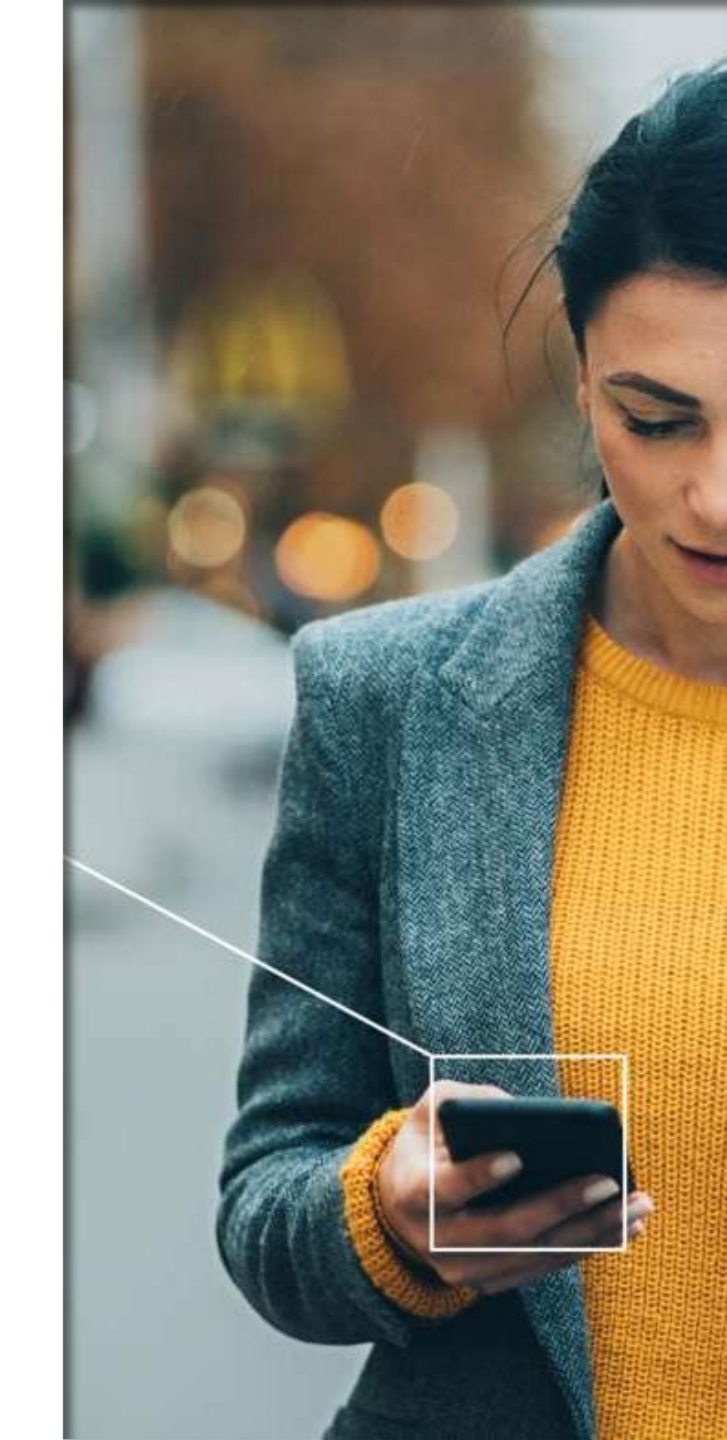

# Introduction to Quality Notifications

- SAP Ariba Quality Notification Collaboration is used to streamline the claims (quality notification) process with our suppliers. With Ariba quality notifications can be created, managed, and tracked in real-time, enabling collaboration with Suppliers to quickly resolve quality issues and improve overall product quality
- SAP Ariba provides a range of features managing quality notifications, including the ability to assign responsibilities, track progress, and receive real-time updates, all in one centralized location
- With SAP Ariba Quality Notification Collaboration, a collaborative quality environment is enabled driving continuous improvement and ensuring suppliers deliver the required quality.

**Remark:** More quality management related collaboration capabilities are available in our SAP Ariba setup, and these will be introduced/used on a need basis and are described in separate guides.

# Introduction to Quality Notifications

- 1. Quality Notification (QN) created by Customer in their ERP system and is replicated to Ariba Network for Supplier to act on
- 2. Supplier is expected to take action based on what is requested by the Customer e.g., provide Return Material Authorization (RMA), perform Root Cause analysis (RCA),...
- 3. Action(s) taken expected to-be updated/reported in the QN on the Ariba Network. These will be replicated back to Customer ERP
- 4. The Customer will review actions taken and decide if QN can bet set to Completed, and with that put in Closed status on the Network. When status changed to Closed, no further actions are expected.

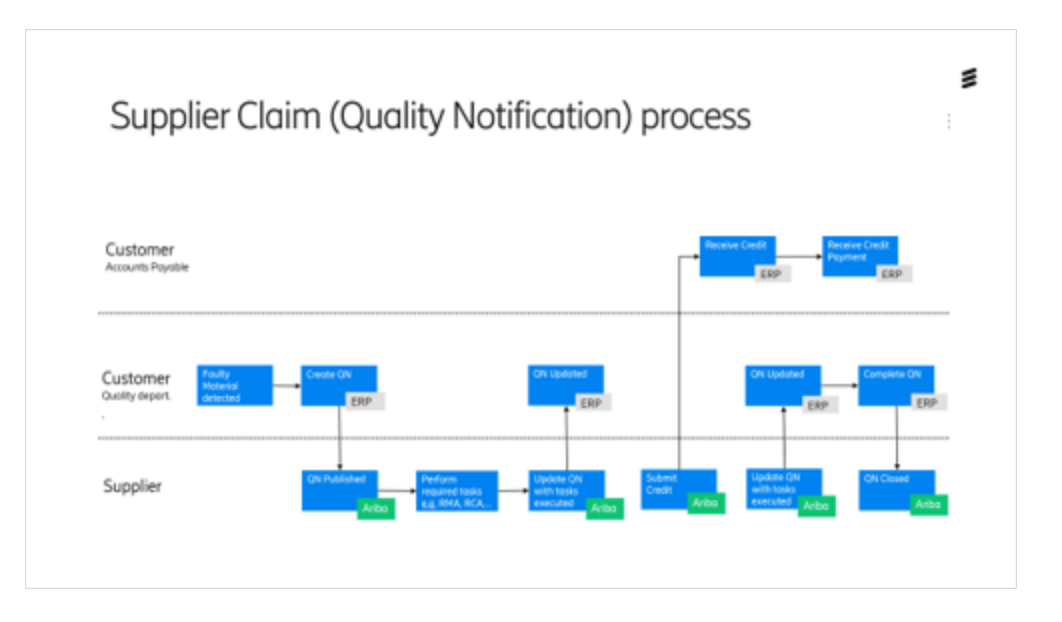

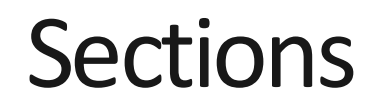

- Introduction to Quality Notifications
- How to manage Quality Notifications
- Tips & Tricks.

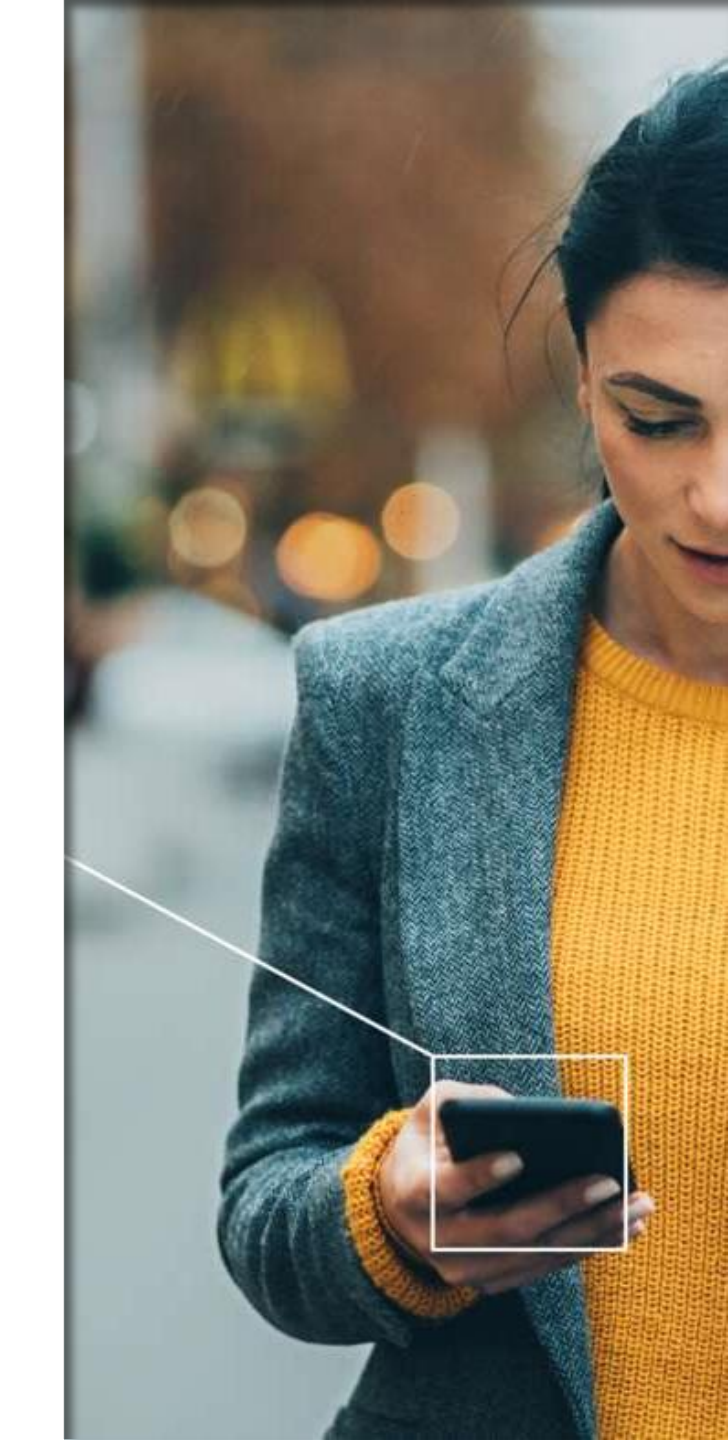

# How to manage Quality Notifications

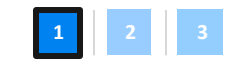

To process Quality notifications, please follow the steps below:

- 1. Navigate to **Quality** -> **Notification**
- Notifications (Supplier deviations) now listed based on Search filters set (click < > Search filters > to change the filters)
- 3. Click on the Supplier Deviation to process.

| Orders ~    | Fulfillment 🗸 | Quality ~    | Invoices ~  | Payments    | · ~   | Catalogs | More ~       |
|-------------|---------------|--------------|-------------|-------------|-------|----------|--------------|
| NY N        | 141           | Review       |             |             |       |          | 1            |
| eleases 🗸 🗸 | All customers | Inspection   | Exact match | ~           | Order | number   |              |
| 1           | 1             | Notification | No.         | IF S        | ~     | 7        | 1            |
|             |               | Settings     |             |             |       |          |              |
| 1           |               | 0            |             | 0           |       |          | 0            |
| orders      | Items         | to confirm   | Ch          | anged orde  | rs    |          | Items to shi |
| dave.       | :             | ALEDNI       | - 1         | act 21 days |       |          | EVALEDN      |

|   | > Search filters                         |                    |                  |                |                 |
|---|------------------------------------------|--------------------|------------------|----------------|-----------------|
|   | Supplier deviation no. $\Leftrightarrow$ | Customer           | Priority \ominus | Status \ominus | Supplier action |
| 3 | 000200349722                             | Ericsson AB - TEST | High             | In-Process     | Pending         |

# How to manage Quality Notifications

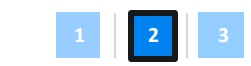

3

To process Quality notifications, please follow the steps below (continued):

- **4. Carefully** check the detailed information incl. Problem Description for the Supplier Deviation
- Pay attention and act on any Tasks assigned.
   (in this sample, task is to Send Corrective Actions)
- Click < Edit > to update the Supplier Deviation and perform required actions e.g., update Status, update Tasks, upload RMA/RCA, complement with additional info,...
- Click < Publish > to Save and Publish the updates. These will now be replicated to Customers ERP system for review and feed-back.

| Customer                                   | Title                 | Quality notification type    | Supplier deviation no. 🕐 | Customer deviation no.         | Priority         | Status   |
|--------------------------------------------|-----------------------|------------------------------|--------------------------|--------------------------------|------------------|----------|
| Ericsson AB - TEST                         | Wrong color           | Y8 - Vendor Notification     | 000200349722             | 000200349722                   | High             | In-Proc  |
| Details Defects (1) Pa                     | rtner info History    |                              |                          |                                |                  |          |
| Customer and part                          |                       |                              |                          |                                |                  |          |
| Customer location                          |                       | Customer routing identifier  |                          |                                |                  |          |
| 2502 - ERICSSON EESTI C/O                  |                       | ESAPF08400                   |                          |                                |                  |          |
| Customer part no.                          |                       | Customer batch               | Supplier par             | t no.                          | Supplier batch   |          |
| 46/SAK910040/070T - RIVET<br>t, 4x7, color | /Plastic snap-in rive |                              | - RIVET/Pla              | stic snap-in rivet, 4x7, color |                  |          |
| Purchase order no.                         |                       | Purchase order line item no. | Ship notice              | no.                            | Ship notice line | item no. |
| 4528558408                                 |                       | 10                           |                          |                                |                  |          |
| Serial no.                                 |                       | Revision level               | Subcontract              | ing component?                 |                  |          |
|                                            |                       |                              | No                       |                                |                  |          |
| Claim number                               |                       | Project co-ordinator ⑦       | Return Purc              | hase Order no.                 |                  |          |
| Notification detail                        |                       |                              |                          |                                |                  |          |
| Category                                   |                       | Subcategory                  | Complaint o              | uantity                        |                  |          |
| QN01 - Quality Notification fo             | r Vendor issues       | V004 - Complaint             | 50                       | H87                            |                  |          |
| Malfunction start date                     |                       | Malfunction end date         |                          |                                |                  |          |
| Discovery date                             |                       | Required start date          | Due date                 |                                |                  |          |
| 4/24/2023                                  |                       | 4/24/2023                    | 4/25/2023                |                                |                  |          |

| 5 Required tasks                  | 5 (1)                                                              |              |                | 6      | 7              |
|-----------------------------------|--------------------------------------------------------------------|--------------|----------------|--------|----------------|
| Task category<br>VENDOR - Tasks / | Task subcategory Assigned to Vendors V012 - Send Corrective Action | Title        |                | Cancel | Cancel Publish |
| Start date                        | Start time                                                         | Target date  | Target time    |        |                |
|                                   | 12:00:00                                                           | -            | 12:00:00       |        |                |
| Status                            | Processor type                                                     | Processor ID | Processor name |        |                |
| New                               | Supplier                                                           | 2000135570   |                |        |                |

# How to manage Quality Notifications

To process Quality notifications, please follow the steps below (continued):

8. Customer review the updated Supplier Deviation and decide if completion criteria are fulfilled or if additional actions are required. If completion criteria is fulfilled, the Supplier Deviation will be set to Complete, and status will be updated on the Ariba Network to **Closed**. No further actions are now needed.

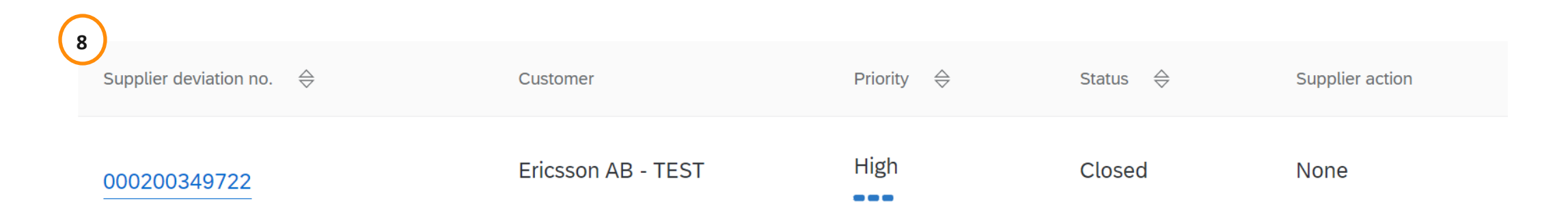

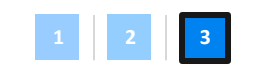

### Sections

- Introduction to Quality Notifications
- How to manage Quality Notifications

#### • Tips & Tricks.

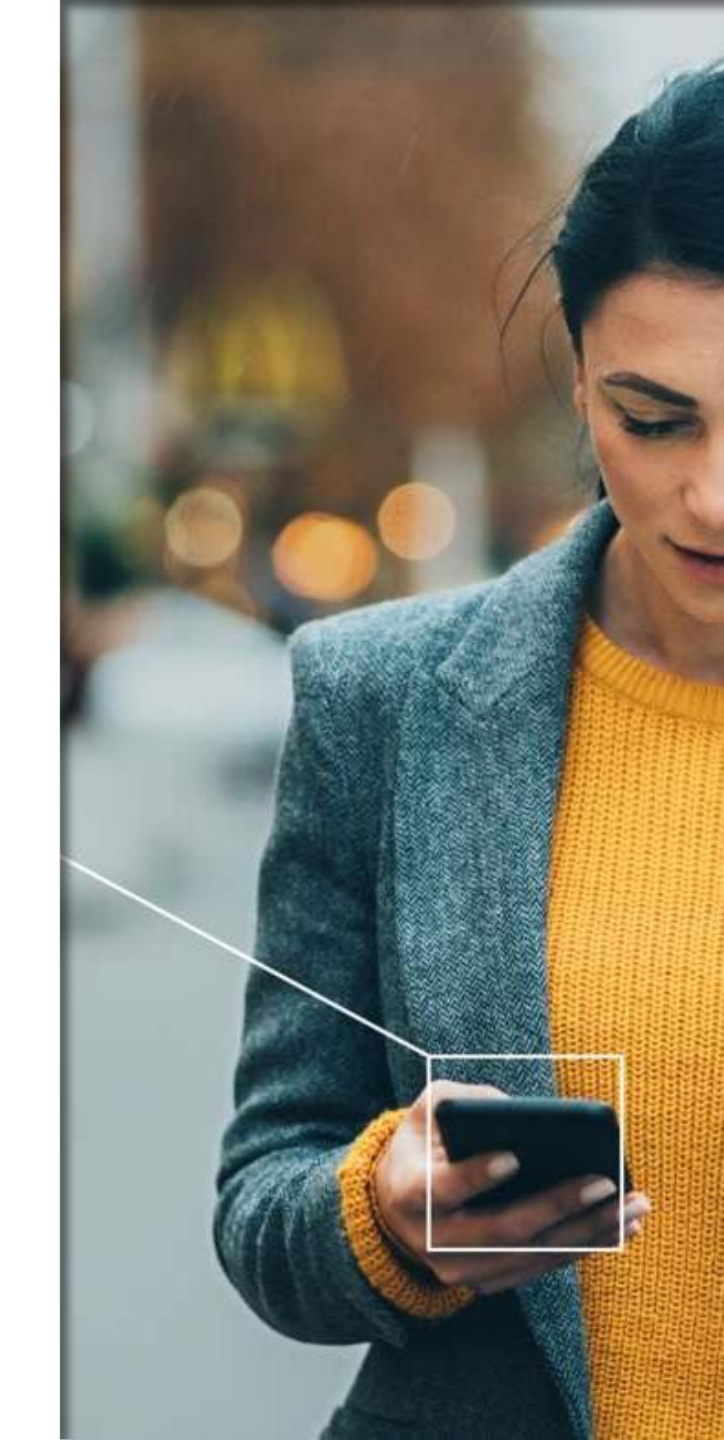

#### Tips & Tricks How to update Search filters

- 1. Navigate to Quality -> Notification
- 2. Click < > Search filters >
- 3. Apply search filters and click < Search

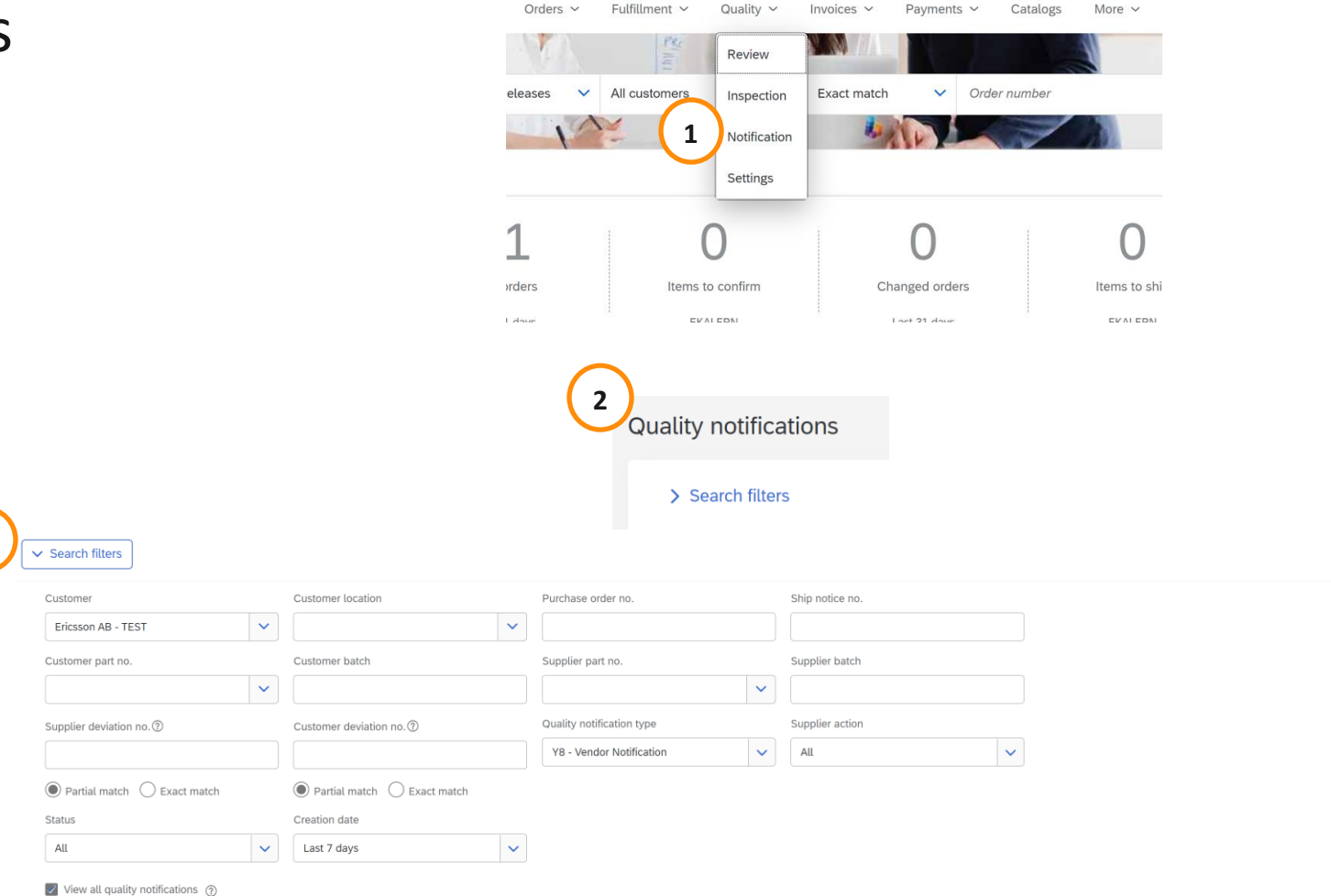

Reset

**Remark:** For more general Tips & Tricks, Guides etc., please visit the Ericsson Ariba <u>Supplier Information Portal (ariba.com)</u> and/or the SAP Ariba Generic Support site for Suppliers <u>SAP Business Network I Ariba Supplier Support</u>

3

#### Tips & Tricks How to setup email notifications

- 1. Navigate to Quality -> Settings
- 2. Click < Edit >
- Apply settings as per your needs and click < Submit >. Email notifications will now be sent as per settings made.

|                                                    | Email notifications                  |                                            |                  |                 |
|----------------------------------------------------|--------------------------------------|--------------------------------------------|------------------|-----------------|
|                                                    | Recipient ericssontest234@gma        | ail.com                                    |                  |                 |
|                                                    | You haven't configured any quality s | settings for email notifications.          |                  |                 |
|                                                    |                                      |                                            |                  |                 |
|                                                    |                                      |                                            |                  |                 |
|                                                    |                                      |                                            |                  |                 |
| Edit quality reviews settings                      |                                      |                                            |                  | Cancel Submit 3 |
| Email notifications                                |                                      |                                            |                  | <b>·</b>        |
| Recipient ericssontest234@gmail.com                |                                      |                                            |                  |                 |
| Choose rule                                        |                                      |                                            |                  |                 |
| Same rule for all customers                        |                                      |                                            |                  |                 |
| Separate rules for each customer<br>+ Add customer |                                      |                                            |                  |                 |
| Quality inspections                                |                                      | Evente                                     |                  |                 |
| quality inspections                                |                                      | Inspection request has been submitted.     |                  |                 |
|                                                    |                                      | Usage Decision request has been submitted. |                  |                 |
|                                                    |                                      | Inspection request has been canceled.      |                  |                 |
| Quality notifications                              | Types                                | Events                                     |                  |                 |
|                                                    | Complaint from supplier              | A notification has been created.           |                  |                 |
|                                                    | Complaint from customer              | A notification has been updated.           |                  |                 |
|                                                    |                                      | A notification has been completed.         |                  |                 |
|                                                    |                                      | A notification has been closed.            |                  |                 |
| Quality reviews                                    | Types                                | Events                                     | Product families |                 |
|                                                    | Batch record                         | A review has been created.                 | Add all          |                 |
|                                                    | Change request                       | A new comment has been posted.             | Select           |                 |
|                                                    | Customer complaint                   | A document has been uploaded.              |                  |                 |
|                                                    | General                              | Status or due has been changed.            |                  |                 |

Fulfillment ~

Quality settings

1

Quality ~

Review Inspection

Notification Settings Invoices ~

**Remark:** For more general Tips & Tricks, Guides etc., please visit the Ericsson Ariba <u>Supplier Information Portal (ariba.com</u>) and/or the SAP Ariba Generic Support site for Suppliers <u>SAP Business Network I Ariba Supplier Support</u>

2

#### Tips & Tricks Quality notification statuses

| Status     | Description                                                                                                    |
|------------|----------------------------------------------------------------------------------------------------|
| New        | Notification created by the Customer and replicated on the Ariba Network                                                                         |
| In-Process | Notification updated and Published by the Supplier.<br>When Notification is published the updates are replicated<br>back to Customers ERP system |
| Closed     | Customer confirmed that Notification can be closed.<br>No further actions are needed.                                                            |
| Obsoleted  | Customer have obsoleted the Notification.<br>No further actions are needed.                                                                      |

**Remark:** For more general Tips & Tricks, Guides etc., please visit the Ericsson Ariba <u>Supplier Information Portal (ariba.com</u>) and/or the SAP Ariba Generic Support site for Suppliers <u>SAP Business Network I Ariba Supplier Support</u>

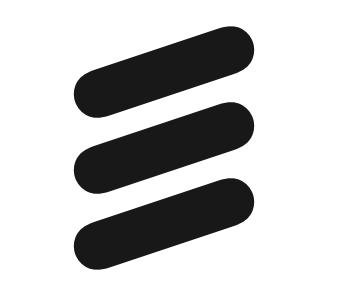